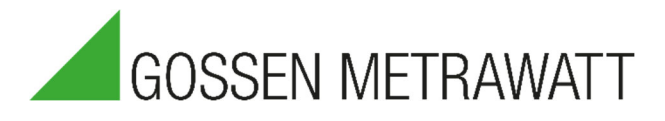

## **Dran-View Update**

Upgrading and finding the serial number of the HASP key (USB dongle)

3-447-110-03 1/12.21

| Product group: | PQ: Test equipment power quality     |
|----------------|--------------------------------------|
| Product:       | Dran-View                            |
| Source:        | Update of Dran-View 6 to Dran-View 7 |

The procedure to upgrade your HASP key (license dongle of Dran-View) and to find the serial number that is needed for an upgrade is identical except for a few steps (deviation see step 6) and described below:

1. Download the latest Dran-View version from the following link: <u>https://www.gmc-instruments.de/media/software/pq/dranview.zip</u>

**Note:** This download is a 10-day full version, which changes to a demo license after that. With the update HASP key as license, you get a permanent full version.

- Unzip the file dranview.zip and install the Dran-View by clicking on SETUP.exe. Follow the installation instructions.
  Note: For the installation, you need admin rights.
- Open the newly installed Dran-View version. Dran-View is now in a 10-day trial version. The HASP key (license dongle) turns the software into the corresponding full version (Professional or Enterprise).

Now connect the HASP key to your computer.

4. In the RIBBON menu, click View and then Options.

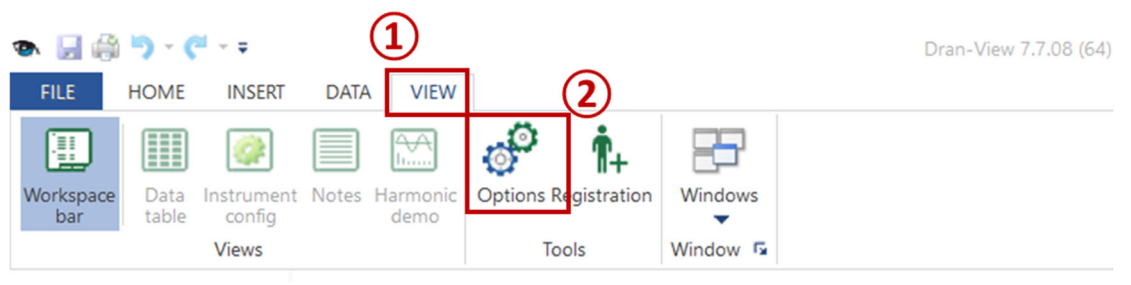

5. The options window opens. There please click on the tab "HASP".

| Options              |                       |   |
|----------------------|-----------------------|---|
| Customize Ribbon     | Choose commands from: |   |
| Quick Access Toolbar | Popular Commands      | ~ |
| Settings             | Quick Print           |   |
| HASP                 | Redo                  | • |
| Clipboard            | Undo                  | • |
| File extensions      |                       |   |
| Restore settings     |                       |   |
| Automatic Updates    |                       |   |
|                      |                       |   |

6. For finding the *serial number of your HASP key*, the corresponding number appears in the following window. By pressing the button Copy, you can easily copy it e.g. into an e-mail. For an *upgrade of the HASP-Key*, please click on the button "Upgrade HASP".

| Options              |                                                                                                    |                |
|----------------------|----------------------------------------------------------------------------------------------------|----------------|
| Customize Ribbon     | Used HASP keys (most recently used key is listed first).<br>When requesting for an Upgrade or added features, you<br>must supply the HASP Code number. |                |
| Quick Access Toolbar |                                                                                                    | Сору           |
| Settings             |                                                                                                    | Upgrade HASP   |
| HASP                 |                                                                                                    | Import License |
| Clipboard            |                                                                                                    |                |
| File extensions      |                                                                                                    |                |

7. A dialog box opens. Copy the received upgrade code into the text field and confirm with "OK".

| Enter Upgrade Code |          |        |
|--------------------|----------|--------|
| Enter your Upgrad  | de Code: |        |
|                    |          |        |
|                    | ОК       | Cancel |
|                    | ON       | cuncer |

8. Restart the Dran View. The HASP key has been updated successfully.

## What can you do if the update fails?

- Start the Dran-View with administrator rights and repeat the update process.
- Make sure that the (correct) HASP key is in the USB slot.
- Check the "upgrade code". The best way is "Copy / Paste".

If the upgrade still fails, please contact our support.

## Produkt-Support Mess- und Prüftechnik:

Tel.: +49 911 8602-931

E-mail: support@gossenmetrawatt.com

© Gossen Metrawatt GmbH

Prepared in Germany • Subject to change, errors excepted • PDF version available on the Internet

All trademarks, registered trademarks, logos, product names and company names are the property of their respective owners.

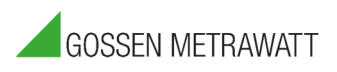

Gossen Metrawatt GmbH Südwestpark 15 90449 Nürnberg • Germany Phone: +49 911 8602-0 Fax: +49 911 8602-669 E-mail: info@gossenmetrawatt.com www.gossenmetrawatt.com